## Accessing Your Virtual Application from a FVTC Computer

Prerequisites: Lab or classroom computer at a Fox Valley Technical College campus.

| C https://ortual.fvtc.edu.C | triu/XenApp/auth/login.aspx | D + B C X O Carix Xendep - Logon | ×<br>Kressy                               | a Settings DEFECT Loss        | lley | n x ¤ |
|-----------------------------|-----------------------------|----------------------------------|-------------------------------------------|-------------------------------|------|-------|
|                             |                             |                                  | Citrix XenApp                             |                               |      |       |
| -                           |                             |                                  | Log on<br>User name<br>Persword<br>Log On |                               |      |       |
|                             |                             | Your Windows desktops a          | nd apps on demand - from any Pr           | C, Mac, smartphone or tablet. |      |       |
|                             |                             |                                  | chreix 📼                                  |                               |      |       |

|   | <b>Open</b> Internet | Explorer and <b>browse</b> to | "virtual.fvtc.edu". |
|---|----------------------|-------------------------------|---------------------|
| 1 |                      |                               |                     |

| 2                                   |                                                        |
|-------------------------------------|--------------------------------------------------------|
|                                     | Log on<br>User name: username                          |
|                                     | Password: ••••••                                       |
|                                     | Log On                                                 |
| Type your user name (Student ID nun | nber) and password and <b>click</b> the Log On button. |

| Main                     |                           |                                | Select view: - |
|--------------------------|---------------------------|--------------------------------|----------------|
| Application 1            | Application 2             | Application 3                  |                |
| Hint: Unable to find the | resource you need? Use Se | arch to locate it for you. 🛛 🗵 |                |